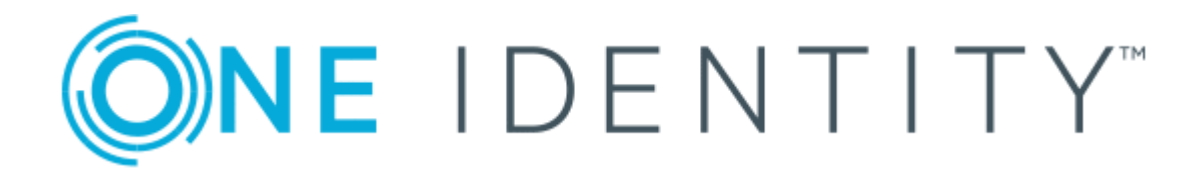

# Cloud Access Manager 8.1.3

# How to Configure Microsoft SharePoint

#### Copyright 2017 One Identity LLC.

#### ALL RIGHTS RESERVED.

This guide contains proprietary information protected by copyright. The software described in this guide is furnished under a software license or nondisclosure agreement. This software may be used or copied only in accordance with the terms of the applicable agreement. No part of this guide may be reproduced or transmitted in any form or by any means, electronic or mechanical, including photocopying and recording for any purpose other than the purchaser's personal use without the written permission of One Identity LLC .

The information in this document is provided in connection with One Identity products. No license, express or implied, by estoppel or otherwise, to any intellectual property right is granted by this document or in connection with the sale of One Identity LLC products. EXCEPT AS SET FORTH IN THE TERMS AND CONDITIONS AS SPECIFIED IN THE LICENSE AGREEMENT FOR THIS PRODUCT, ONE IDENTITY ASSUMES NO LIABILITY WHATSOEVER AND DISCLAIMS ANY EXPRESS, IMPLIED OR STATUTORY WARRANTY RELATING TO ITS PRODUCTS INCLUDING, BUT NOT LIMITED TO, THE IMPLIED WARRANTY OF MERCHANTABILITY, FITNESS FOR A PARTICULAR PURPOSE, OR NON-INFRINGEMENT. IN NO EVENT SHALL ONE IDENTITY BE LIABLE FOR ANY DIRECT, INDIRECT, CONSEQUENTIAL, PUNITIVE, SPECIAL OR INCIDENTAL DAMAGES (INCLUDING, WITHOUT LIMITATION, DAMAGES FOR LOSS OF PROFITS, BUSINESS INTERRUPTION OR LOSS OF INFORMATION) ARISING OUT OF THE USE OR INABILITY OF SUCH DAMAGES. One Identity make no representations or warranties with respect to the accuracy or completeness of the contents of this document and reserves the right to make changes to specifications and product descriptions at any time without notice. One Identity do not make any commitment to update the information contained in this document.

If you have any questions regarding your potential use of this material, contact:

One Identity LLC.

Attn: LEGAL Dept

4 Polaris Way

Aliso Viejo, CA 92656

Refer to our Web site (http://www.OneIdentity.com) for regional and international office information.

#### Patents

One Identity is proud of our advanced technology. Patents and pending patents may apply to this product. For the most current information about applicable patents for this product, please visit our website at http://www.OneIdentity.com/legal/patents.aspx.

#### Trademarks

One Identity and the One Identity logo are trademarks and registered trademarks of One Identity LLC. in the U.S.A. and other countries. For a complete list of One Identity trademarks, please visit our website at www.OneIdentity.com/legal. All other trademarks are the property of their respective owners.

#### Legend

- **WARNING:** A WARNING icon indicates a potential for property damage, personal injury, or death.
- **CAUTION:** A CAUTION icon indicates potential damage to hardware or loss of data if instructions are not followed.
- IMPORTANT, NOTE, TIP, MOBILE, or VIDEO: An information icon indicates supporting information.

Cloud Access Manager How to Configure Microsoft SharePoint Updated - October 2017 Version - 8.1.3

## **Contents**

| Introduction                                                                                                    | 4  |
|----------------------------------------------------------------------------------------------------|----|
| Cloud Access Manager configuration prerequisites                                                                          | 4  |
| Adding Microsoft SharePoint to Cloud Access Manager using WS-Federation                                                   | 4  |
| Configuring a SharePoint 2010 or 2013 WS-Federation Trust using the Cloud Access Manager for Microsoft SharePoint utility | 6  |
| Installing Cloud Access Manager for SharePoint                                                                            | 7  |
| Establishing a trust between Cloud Access Manager and SharePoint                                                          | 7  |
| Manual configuration of a SharePoint 2013 Server WS-Federation Trust                                                      | 8  |
| Manual configuration of a SharePoint 2010 Server WS-Federation Trust                                                      | 9  |
| Protecting your SharePoint website with Cloud Access Manager                                                              | 10 |
| Enabling SharePoint People Picker functionality                                                                           | 11 |
| Using the SharePoint People Picker                                                                                        | 13 |
| Adding Microsoft SharePoint to Cloud Access Manager using the reverse proxy .                                             | 15 |
| Troubleshooting                                                                                                    | 18 |
| About us                                                                                                    | 19 |
| Contacting us                                                                                                    | 19 |
| Technical support resources                                                                                               | 19 |

# Introduction

This guide describes how to configure Microsoft SharePoint for use with Cloud Access Manager. Cloud Access Manager now supports two configuration options for Microsoft SharePoint, the Cloud Access Manager WS-Federation application template supports both SharePoint 2010 and SharePoint 2013 to simplify and automate application configuration.

In addition, you can configure the Cloud Access Manager reverse proxy to provide Single Sign-On (SSO) to web applications by automatically filling in the login form, or using either Integrated Windows Authentication (IWA) or Basic Authentication. You can also use the reverse proxy to enable secure access to internal web apps from the internet. For further information, please refer to the *One Identity Cloud Access Manager Security and Best Practices Guide*.

## **Cloud Access Manager configuration** prerequisites

#### To install Cloud Access Manager as a standard two host production system

- 1. Install Cloud Access Manager as described in the *One Identity Cloud Access Manager Installation Guide* and configure an Active Directory front-end authentication method as recommended in the *One Identity Cloud Access Manager Configuration Guide*.
- Verify your configuration by confirming that a user on a domain connected workstation can sign on to the portal using their Active Directory credentials and that the browser shows the portal is using a trusted Secure Sockets Layer (SSL) certificate. The ability to authenticate and an SSL certificate signed by a recognized Trusted Certification Authority are required to perform SSO to SharePoint 2013.

## Adding Microsoft SharePoint to Cloud Access Manager using WS-Federation

# To add SharePoint to Cloud Access Manager using the WS-Federation application template

- 1. Add the SharePoint application to One Identity Cloud Access Manager using the SharePoint 2010/2013 template.
- 2. Set the SharePoint server web application URL and the site folder.
- 3. Configure a realm name to later identify this connection in SharePoint.
- 4. Click Save & Next.

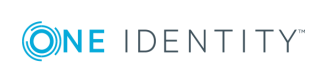

4

| NOTE: While SharePoint server may include multiple sites, the Cloud Access    |
|-------------------------------------------------------------------------------|
| Manager template will only auto-configure one of them for you. You can add    |
| others manually as extra application portal links when the initial SharePoint |
| application has been created.                                                 |

• NOTE: The relying party realm may be any value you choose, with urn: as its prefix, for example urn:cam-sharepoint. You will enter this value in SharePoint later when you create the new authenticator.

| Ì  | gs for SharePoint 2010 / 2013                                                       |
|----|-------------------------------------------------------------------------------------|
| 1  | Please enter the SharePoint web application URL                                     |
|    | http://win12.sharepoint2013.local:80                                                |
| 1  | Please enter the SharePoint site folder                                             |
|    | sites/sharepoint2013                                                                |
|    | Please enter the realm SharePoint will use to identify itself<br>urn:cam-sharepoint |
|    | · · · · · · · · · · · · · · · · · · ·                                               |
|    |                                                                                     |
| et | ollowing Application Portal links will be created                                   |

5. In **Subject Mapping** you must specify the attribute that Cloud Access Manager will use to derive the user's name for log in. The default attribute is **mail**. Click **Next**.

On the **Claim Mapping** page you can configure the values Cloud Access Manager will pass to SharePoint in the form of claims. By default only a user's email address is required to successfully authenticate. If you need to pass other values, for example employee id, you can add further claims on the **Claim Mapping** page and populate them with the appropriate values from the relevant front-end authenticator.

You will also need to create the associated claim type mappings when you create the new claims-based authenticator in SharePoint. The Cloud Access Manager for Microsoft SharePoint utility will do this for you automatically, or you can add the claim type mappings manually using the New-SPClaimTypeMapping command. For further details, please refer to Manual configuration of a SharePoint 2013 Server WS-Federation Trust.

6. When complete, click **Next**.

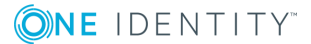

| nuy edung application: | SharePoint                                                                                                    |                                          |     |
|------------------------|----------------------------------------------------------------------------------------------------|------------------------------------------|-----|
| ederation Settings 🖌   |                                                                                                    |                                          |     |
| oken Settings 🖌 🗸      | Claim Mapping                                                                                                    |                                          |     |
| ubject Mapping 🖌       |                                                                                                    |                                          |     |
| laim Mapping 🗸         | The following user attributes will be + Claim rules are used to send a user attribute or static value to the target application. Multiple rules can be addicated to a send a user attribute or static value to the target application. | d so that different values<br>red order. |     |
| wo Factor Authent      | Name of the claim to send to the application                                                                                                    |                                          |     |
| ermissions 🗸           | http://schemas.xmlsoap.org/ws/200  5/05/identity/claims/emailaddress http://schemas.xmlsoap.org/ws/2005/05/identity/claims/emailaddress                                                                                                |                                          |     |
| pplication Name 🗸      |                                                                                                    |                                          |     |
| pplication Portal 🖌    | Kule Processing Mode                                                                                                    | Add New Claim Pulo                       |     |
|                        |                                                                                                    | Add New Claim Rule     ■                 |     |
|                        | Eard fluid access Manazar role claim                                                                                                    |                                          |     |
|                        | [Claim name: urn:cam/sso/role]                                                                                                    |                                          |     |
|                        |                                                                                                    |                                          |     |
|                        |                                                                                                    |                                          |     |
|                        |                                                                                                    |                                          |     |
|                        |                                                                                                    |                                          |     |
|                        |                                                                                                    |                                          |     |
|                        |                                                                                                    |                                          |     |
|                        | 88                                                                                                    | ck Next Finish                           | Car |

- 7. You will now see the **Permissions** page. This enables you to control which users can access the application. By default, all Cloud Access Manager users have access to the application. You can restrict access to the application to users who belong to a specific role, but for this example click **Next** to allow all users to access the application.
- 8. Enter an Application Name, for example SharePoint 2013, then click **Next**.
- 9. To configure how the application is displayed on the Cloud Access Manager Portal, enter the **Title** and **Description** you want to display on the Cloud Access Manager Portal.
- 10. Enter the URL that you want your users to be initially redirected to.
- 11. Click **Get Application Icon** to locate and display the icon of the application or upload an icon of your choice.
- 12. Click **Finish** to complete the configuration of the application.
- 13. Cloud Access Manager will now generate a certificate that you must download and add to the SharePoint server.

### **Configuring a SharePoint 2010 or 2013 WS-Federation Trust using the Cloud Access Manager for Microsoft SharePoint utility**

This section describes how to install the Cloud Access Manager for SharePoint utility and how to use it to establish a trust between Cloud Access Manager and SharePoint Server 2010 or 2013.

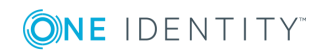

### **Installing Cloud Access Manager for SharePoint**

#### To install Cloud Access Manager for SharePoint

- 1. Copy the appropriate version of the Cloud Access Managerfor SharePoint installer (2010 or 2013) to a server in your Microsoft SharePoint farm.
- 2. Run the installer, which will install the software in its default location and add a link to your Windows Start menu.

• NOTE: Cloud Access Manager for SharePoint requires Microsoft .NET framework version 4.5 installed on your host.

3. Click the link on the Start menu to open the application.

### Establishing a trust between Cloud Access Manager and SharePoint

#### To establish a trust between Cloud Access Manager and SharePoint

- Download the certificate from your SharePoint application in Cloud Access Manager, then copy it to the SharePoint server where Cloud Access Manager for SharePoint is running.
- Complete the fields on the Trust tab. You can obtain the realm value from the Cloud Access Manager SharePoint application configuration, Federation Settings | Relying Party Realm / Identity.
- 3. Browse to the location of the Cloud Access Manager trust certificate file, and click **Install**.

| (◎)NE IDENTITY <sup>®</sup> Cloud Access Manager for SharePoint                                              |                                                                                                    |           |         |       | □ ×  |
|----------------------------------------------------------------------------------------------------|----------------------------------------------------------------------------------------------------|-----------|---------|-------|------|
| Trust<br>Establish a trust between<br>SharePoint and Cloud Access<br>Manager<br>Solutions<br>Enable Features | Trust<br>Enter the host name of the<br>Cloud Access Manager server<br>Enter the realm<br>Certificate file location |           |         |       |      |
|                                                                                                    | Update Certificate                                                                                                 | Uninstall | Install | Reset | Save |

The trust has now been established between Cloud Access Manager and SharePoint Server 2013. Next you will need to enable it to protect your sites.

7

### Manual configuration of a SharePoint 2013 Server WS-Federation Trust

This section guides you through the steps required to manually configure your SharePoint 2013 server for claims-based authentication using WS-Federation.

NOTE: These steps are an alternative method to using the Cloud Access Manager for Microsoft SharePoint utility described in Configuring a SharePoint 2010 or 2013 WS-Federation Trust using the Cloud Access Manager for Microsoft SharePoint utility.

For instructions on how to configure SharePoint 2010, please refer to Manual configuration of a SharePoint 2010 Server WS-Federation Trust.

#### To configure your SharePoint 2013 Server for claims-based authentication

1. On the SharePoint server, open the SharePoint 2013 Management Shell and enter the following commands to set up a new claims-based WS-Federated authenticator:

\$cert=New-Object System.Security.Cryptography.X509Certificates.X509Certificate2
("<location of certificate>"

New-SPTrustedRootAuthority -Name "<Name of Certificate>" -Certificate \$cert

```
$email=New-SPClaimTypeMapping -IncomingClaimType
"http://schemas.xmlsoap.org/ws/2005/05/identity/claims/emailaddress" -Incoming
ClaimTypeDisplayName "EmailAddress" -SameAsIncoming
```

\$realm = "<realm as defined in Cloud Access Manager template>"

\$x=New-SPTrustedIdentityTokenIssuer -Name "<Name for authenticator>" Description "Cloud Access Manager" -realm \$realm -ImportTrustCertificate \$cert ClaimsMappings \$email -SignInUrl "<Endpoint URL>" -IdentifierClaim
http://schemas.xmlsoap.org/ws/2005/05/identity/claims/emailaddress

• NOTE: If you have added extra claims to the Claim Mapping page in the Cloud Access Manager SharePoint template, then you will need to add mappings for each extra claim here.

To do this:

- use extra New-SPClaimTypeMapping commands, as for the EmailAddress default shown above.
- then use the -ClaimsMappings parameter in the New-SPTrustedIdentityTokenIssuer command to create them in the Trust.

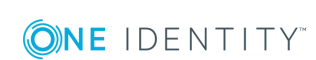

The trust has been established between Cloud Access Manager and SharePoint Server 2013. Next you need to enable it to protect your sites.

### Manual configuration of a SharePoint 2010 Server WS-Federation Trust

This section guides you through the steps required to manually configure your SharePoint 2010 server for claims-based authentication. Configuring SharePoint 2010 is similar to configuring SharePoint 2013, with additional steps to enable the claims-based authentication mode.

NOTE: These steps are an alternative method to using the Cloud Access Manager for Microsoft SharePoint utility described in Configuring a SharePoint 2010 or 2013 WS-Federation Trust using the Cloud Access Manager for Microsoft SharePoint utility.

#### To configure your SharePoint 2010 Server for claims-based authentication

1. On the SharePoint server, open the SharePoint 2010 Management Shell, and enter the following commands to change SharePoint 2010 from classic-mode to claims-based authentication:

```
$WebAppName = "http://SharePoint WebApp URL"
$wa = get-SPWebApplication $WebAppName
$wa.UseClaimsAuthentication = $true
$wa.Update()
```

For example, the SharePoint WebApp URL would be, http://share.point2010.local:8

2. Configure the policy to enable the current logged on user to have Full Control, for example, the account being used to make these changes to SharePoint:

```
$account = "yourDomain\yourUser"
$account = (New-SPClaimsPrincipal -identity $account -identitytype
1).ToEncodedString()
$wa = get-SPWebApplication $WebAppName
$zp = $wa.ZonePolicies("Default")
$p = $zp.Add($account,"PSPolicy")
$fc=$wa.PolicyRoles.GetSpecialRole("FullControl")
$p.PolicyRoleBindings.Add($fc)
$wa.Update()
```

3. Perform user migration:

\$wa.MigrateUsers(\$true)

4. Perform user provisioning:

\$wa.ProvisionGlobally()

5. Set up a new claims-based WS-Federated authenticator, as for SharePoint 2013:

\$cert=New-Object System.Security.Cryptography.X509Certificates.X509Certificate2
("<location of certificate>")

New-SPTrustedRootAuthority -Name "<Name of Certificate>" -Certificate \$cert

\$email=New-SPClaimTypeMapping -IncomingClaimType
"http://schemas.xmlsoap.org/ws/2005/05/identity/claims/emailaddress" IncomingClaimTypeDisplayName "EmailAddress" -SameAsIncoming

\$realm = "<realm as defined in Cloud Access Manager template>"

\$x=New-SPTrustedIdentityTokenIssuer -Name "<Name for authenticator>" Description "Cloud Access Manager" -realm \$realm -ImportTrustCertificate \$cert ClaimsMappings \$email -SignInUrl "<Endpoint URL>" -IdentifierClaim
http://schemas.xmlsoap.org/ws/2005/05/identity/claims/emailaddress

• NOTE: If you have added extra claims to the Claim Mapping page in the Cloud Access Manager SharePoint template, then you will need to add mappings for each extra claim here.

To do this:

- use extra New-SPClaimTypeMapping commands, as for the EmailAddress default shown above.
- then use the -ClaimsMappings parameter in the New-SPTrustedIdentityTokenIssuer command to create them in the Trust.

The trust has now been established between Cloud Access Manager and SharePoint Server. Next you will need to enable it to protect your sites.

### **Protecting your SharePoint website** with Cloud Access Manager

Now the trust has been established between Cloud Access Manager and SharePoint Server, you can protect your SharePoint website with Cloud Access Manager.

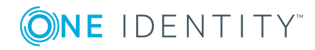

#### To protect your SharePoint website with Cloud Access Manager

- 1. Open the **SharePoint Central Administration console** and navigate to **Manage Web Applications**.
- 2. Select the **Application** to protect and then click **Authentication Providers**.
- 3. Select the required **Zone**.
- 4. Scroll down to the **Trusted Identity provider** section and ensure that **Trusted Identity provider** is selected.
- 5. Select the **Cloud Access Manager** authenticator you created previously.
  - **1** NOTE: If you created the authenticator using the utility, it will be called CAM.
  - NOTE: Clear the **Enable Windows Authentication** check box. If more than one authenticator is specified, the user will be prompted to select which authenticator to use when SharePoint opens.
- 6. Click **Save** and return to Application Management.

Finally you need to set permissions for users and groups to access your SharePoint sites.

### **Enabling SharePoint People Picker functionality**

To enable SharePoint People Picker functionality with Cloud Access Manager for Microsoft SharePoint

1. In the **Cloud Access Manager for SharePoint** application, select the **Solutions** tab.

| <b>()ne</b> identity                                                                | Y' Cloud Access Manager for SharePoint                      | _ 🗆 ×              |
|-------------------------------------------------------------------------------------|-------------------------------------------------------------|--------------------|
| <b>Trust</b><br>Establish a trust between<br>SharePoint and Cloud Access<br>Manager | Solutions People Picker for Cloud Access Manager Install Un | install Update     |
| Solutions<br>Enable Features                                                        | Configuration API Hostname API Client Id API Shared Secret  |                    |
|                                                                                     |                                                             | Save Configuration |

- 2. In the **API Hostname** field, enter the Cloud Access Manager Server hostname.
- 3. In the Cloud Access Manager Application Portal, select Settings, then Manage

11

#### **API Clients**.

#### 4. Click Add API Client.

#### **API** Client Settings

| I Client Name                                      |         | API Endpoint                                  |
|----------------------------------------------------|---------|-----------------------------------------------|
| lew API Client                                     |         | https://cloudthority.cloud.local/CloudAccess  |
|                                                    |         | Token Endpoint                                |
| Allowed Scopes                                     |         | https://cloudthority.cloud.local/CloudAccessA |
| Porouroor                                          | Actions | Client ID                                     |
| apps                                               | edit    | M1cL9DW5jo9ZG4U6U8Wvjx4voXG                   |
| authenticators                                     |         |                                               |
| creds                                              |         | Shared Secret                                 |
| roles                                              |         | 4eZ8v9AaJiawiOtzESfzoZe1XPJP                  |
| users                                              |         | 5 15150                                       |
| dirusers                                           |         |                                               |
| At least one resource<br>scope must be<br>selected |         |                                               |

- 5. Enter a name for the client and select **roles** and **dirusers** in the **Allowed Scopes** section.
- 6. Copy and paste the **Client ID** and **Shared Secret** into the appropriate fields in the Cloud Access Manager for SharePoint application and then click **Save**.
- 7. In the Cloud Access Manager for SharePoint application click **Save Configuration**, and then click **Install**.

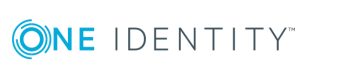

## **Using the SharePoint People Picker**

Before you use the Cloud Access Manager SharePoint people picker solution you need to ensure that Ambiguous Name Resolution (ANR) is enabled for all Active Directory attributes that you are using to map your Cloud Access Manager users to SharePoint user accounts. By default this is the mail attribute. For details on how to configure ANR in Active Directory, please refer to Microsoft TechNet:

http://social.technet.microsoft.com/wiki/contents/articles/22653.active-directoryambiguous-name-resolution.aspx

#### To use the SharePoint People Picker

- 1. To allow user access through your authenticator use the **User Policy** editor in the SharePoint application ribbon for your SharePoint web application.
- 2. Select All Zones, then click Next.
- 3. Select Add Users.
- To open the SharePoint People Picker, select the address book icon below the Users field. If you have installed the Cloud Access Manager for People Picker, you will see Cloud Access Manager in the tree with two sub-categories of Users and Roles.

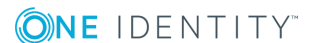

Select People and Groups

| Find                                                                                                    |                      | ٩           | List View                   | ~            |
|----------------------------------------------------------------------------------------------------|----------------------|-------------|-----------------------------|--------------|
| <ul> <li>Grganizations</li> <li>Active Directory</li> <li>All Users</li> <li>All Old Access Manager</li> <li>Users</li> <li>Roles</li> </ul> | Display Name<br>Type | E-mail Addr | ress Title<br>box above the | Department I |
| Add ->                                                                                                    | <                    |             |                             | >            |
|                                                                                                    | C                    | ĸ           |                             | Cancel       |

- 5. If you do not enter any search criteria in the **Find** field to search the Cloud Access Manager address book, all available Cloud Access Manager roles will be found.
- 6. If you enter search criteria in the **Find** field to search the Cloud Access Manager address book, any users or roles that match the criteria you specified will be found.
- 7. Select the users or roles you want to allow access to your SharePoint sites.

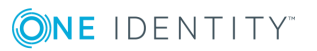

Adding or updating Web application policy with new users or groups will trigger a SharePoint Search crawl over all content covered by that policy. This can reduce search crawl freshness and increase crawl load. Consider using security groups at the policy level and add/remove users from security groups to avoid this.

| 🛅 Add Users   🗙 | Delete Selected Users | Edit Permissions | of Selected Users |
|-----------------|-----------------------|------------------|-------------------|
|-----------------|-----------------------|------------------|-------------------|

| Zone           | Display Name                     | User Name                               | Permissions             |
|----------------|----------------------------------|-----------------------------------------|-------------------------|
| (All<br>zones) | NT AUTHORITY\LOCAL<br>SERVICE    | NT AUTHORITY\LOCAL SERVICE              | Full Read               |
| (All<br>zones) | Search Crawling<br>Account       | i:0#.w sharepoint2013<br>\administrator | Full Read, Full Control |
| (All<br>zones) | SHAREPOINT2013<br>\Administrator | SHAREPOINT2013\Administrator            | Full Control            |
| (All<br>zones) | administrator                    | i:05.t camclaimsauth administrator      | Full Control            |

NOTE: If you add users manually from the Active Directory address book, they must be added by their email address to the new authentication provider — not by their sAMAccountName or other identifier. Remember to check that test users have the **mail** attribute populated in Active Directory as it is not populated by default.

You can now Single Sign-On (SSO) to the SharePoint application from a Cloud Access Manager user log in.

## Adding Microsoft SharePoint to Cloud Access Manager using the reverse proxy

This section describes how to configure your SharePoint Server for authentication using the reverse proxy, including how to configure SharePoint for form-fill configuration.

In addition you need to configure SharePoint Server for forms based authentication to allow a Cloud Access Managerform-fill application to operate. For further information, please refer to Microsoft TechNet for SharePoint Server 2010 and SharePoint Server 2013 configuration steps.

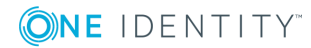

OK

- **1** NOTE: Integrated Windows Authentication (IWA) and HTTP basic authentication are also valid authentication configuration options when using the reverse proxy. For further information, please refer to the *One Identity Cloud Access Manager Configuration Guide*.
- NOTE: Microsoft Office rich client applications, for example desktop Microsoft Office 2007 and Microsoft Office 2013, are not supported when Cloud Access Manager is used to proxy SharePoint 2013; you should use WS-Federation if rich client support is required.

## To enable Cloud Access Manager to use the reverse proxy with SharePoint Server

- 1. Manually configure a SharePoint application using the form-fill authentication method as described in the *One Identity Cloud Access Manager Configuration Guide*.
  - NOTE: For SharePoint Server 2013, configure the **Application URLs** to use two proxy aliases for the root-to-root mapping of your SharePoint Server and Office Web Apps Server.

The application URLs you add for the Office Web Apps farm may differ in format depending on the authentication type used. For example, you may need to add the simple server name for the Office Web Apps farm as an alias for proxying SharePoint 2013. This is due to the way SharePoint constructs its URLs.

| Application URLs                                                        |                 |
|-------------------------------------------------------------------------|-----------------|
| Cloud Access Manager needs to know the URL of the appli<br>to proxy it. | cation in order |
| Application URL(s) (Omit the path component. You wi on the next page.)  | ll enter paths  |
| https://sp2013servermydom.lodal                                         |                 |
| https://spwebapps.mydom.local                                           | 面               |
| Add URL                                                                 |                 |
|                                                                         |                 |

• NOTE: The SharePoint Office Web Apps server farm cannot be accessed using the proxy server until a valid Secure Sockets Layer (SSL) certificate is in place on the Cloud Access Manager Proxy.

A signed wildcard SSL certificate is required to cover the proxy server and the two previously created aliases. However, you do not need to create a new Secure Sockets Layer (SSL) certificate specific to the SharePoint configuration. For further details, please refer to Managing your SSL certificate in the *One Identity Cloud Access Manager Configuration Guide*.

- 2. Next, log in to the Administration Console, and navigate to the **Settings** page.
- 3. Click Show Advanced Settings.

**(○)NE** IDENTITY<sup>™</sup>

- 4. Click Tune the Cloud Access Manager Proxy.
- 5. In the **Proxy Filters**, edit the Class listed as **RewriteHTMLFilter**, appending the

**Mime Type** with text/plain\* as the value.

#### **Edit Proxy Filter**

| ilter Name                                        |    |
|---------------------------------------------------|----|
| html                                              |    |
| llass                                             |    |
| RewriteHTMLFilter                                 |    |
| /ime Type                                         |    |
| text/html* text/plain*                            | ×  |
| ☑ Enabled                                         |    |
| Debug Level                                       |    |
| 0                                                 | \$ |
| Include                                           |    |
|                                                   |    |
| Exclude                                           |    |
| *ns=PendingRequest&ev=PendingNotificationRequest* |    |
| Force Include                                     |    |
|                                                   |    |
| Application                                       |    |
| All Applications                                  | •  |

- 6. Click Save.
- 7. On the **Add Proxy Property** page add a new property. In the **Property** field, enter the string cam.disableAddingXFrameOptionsHeader.
- 8. In the **Value** field, enter **true**. Ensure the **Enabled** check box is selected, this will allow Office Web Apps to load in an iFrame embedded in the SharePoint page.

#### Add Proxy Property

| Property                             |      |        |
|--------------------------------------|------|--------|
| cam.disableAddingXFrameOptionsHeader |      |        |
| Value                                |      |        |
| true                                 |      |        |
| Description                          |      |        |
|                                      |      |        |
| C Enabled                            |      |        |
| Application                          |      |        |
| All Applications 👻                   |      |        |
|                                      | Save | Cancel |

**()NE** IDENTITY<sup>™</sup>

×

 Click Save to save your settings. When you have completed these steps all links using Office Web Apps will function as expected, this includes opening and editing documents.

The application configuration is now complete.

### Troubleshooting

#### Persistent cookies in Microsoft SharePoint

By default, SharePoint uses persistent cookies which enable a user to shut down an internet browser, and then re-open it while maintaining their original session. However, if a user does not fully log out of SharePoint, the situation can arise where a different user can access the original account using the same internet browser.

#### Debugging claims provider trust issues in Microsoft SharePoint 2013

If you encounter access or permissions issues when you try to log into SharePoint using Cloud Access Manager, tracing the root of the issue can be difficult. ULS Viewer is a helpful free utility that shows the SharePoint logs in real time as you perform tasks in SharePoint and will clearly report errors such as problems with the trust certificate chain. You can download it from:

https://www.microsoft.com/en-gb/download/details.aspx?id=44020

#### Using an internal certificate authority

If you are deploying Cloud Access Manager and SharePoint internally and you choose to use your own certificate authority (CA), you will need to configure a trust for this CA in SharePoint. This may also be necessary if you use any external certificate authority not on the published list of Trusted Certificate Authorities.

#### To configure a trust for your internal certificate authority

- 1. On your SharePoint server navigate to **Central Administration console |** Security | General Security | Manage Trust.
- 2. Add a new trust.
- 3. Upload your CA's root signing certificate.

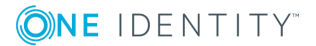

# About us

### **Contacting us**

For sales or other inquiries, visit https://www.oneidentity.com/company/contact-us.aspx or call +1-800-306-9329.

### **Technical support resources**

Technical support is available to One Identity customers with a valid maintenance contract and customers who have trial versions. You can access the Support Portal at https://support.oneidentity.com/.

The Support Portal provides self-help tools you can use to solve problems quickly and independently, 24 hours a day, 365 days a year. The Support Portal enables you to:

- Submit and manage a Service Request
- View Knowledge Base articles
- Sign up for product notifications
- Download software and technical documentation
- View how-to-videos
- Engage in community discussions
- · Chat with support engineers online
- View services to assist you with your product

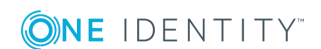